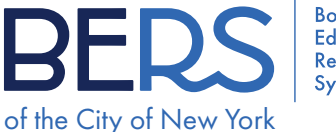

## How to submit your forms and documents through the DocUpload portal

With our new BERS DocUpload, the form submission process becomes easy! Please note: We no longer accept documents sent by email.

On the BERS website you can now click on the appropriate link that matches your status to upload your forms and documents.

#### Step 1:

Visit the nycbers.org website and select the Member Services tab.

| <br>NYC BEF | RS    |                 | BER              | S Board o<br>Educatio<br>Retiremo<br>System | f<br>on<br>ent | 繁體中文 ▶ Translate   ▼ | Text-Size |
|-------------|-------|-----------------|------------------|---------------------------------------------|----------------|----------------------|-----------|
| f           | About | Member Services | Plan Information | Notices                                     | Log In         | Search               | Q         |

## Step 2:

Click the button that matches your status - Active Member, Retiree, Beneficiary, or New to BERS.

| Ħ             | About | Membe   | r Services | Plan Information | Notices | Log In      | Search | ٩ |  |
|---------------|-------|---------|------------|------------------|---------|-------------|--------|---|--|
| Active Member |       | Retiree |            | Beneficiary      |         | New to BERS |        |   |  |

## Step 3:

Select Upload a Form on the left navigation pane and then click the DocUpload link on the page.

BERS does not accept forms emailed as attachments. You can use our BERS DocUpload to<br/>upload your forms and required support documentation for processing your request. Please make<br/>sure to provide your contact information (Name, Phone, and email) and your member number so<br/>that we can process your request. Your member number is a six-digit number that begins with a 5<br/>or 6. You can locate this number on your pay stub in the upper left corner. Please make sure you<br/>upload one form at a time with any supporting documents and select the matching document from<br/>the Document Type drop-down list. Check that all your documents have been filled out properly<br/>and have them ready to upload.Upload a FormThe BERS DocUpload should only be used to submit forms and documents to BERS for<br/>processing. BERS representatives will process your document(s) submitted and reach out if they<br/>have any questions or need additional assistance.Sources attachments.

#### Step 4:

Fill out the Form Submission fields with your personal information. Fields that are highlighted with a red asterisk\* must be completed to submit a form or document.

| BERS                                                                                                    | BERS                                                                                                    | BERS                                                                                                    |
|----------------------------------------------------------------------------------------------------|----------------------------------------------------------------------------------------------------|----------------------------------------------------------------------------------------------------|
| Member's Form Submission<br>You can use the IBIS Dockplant to spland your forms and majored documentation for processing your request.<br>Present was and in this dock your contract information (how, Proce, and Earli) and your member analysis in the                                                                                                    | Retiree Form Submission Was can see the BBS Dockladed to advance and required documentation for processing your request. Proce makes that is follow contract information (Jones, More, and Crail) and your members in the                                                                                                    | Non-Member Submission<br>To can see the IUS Dictubiate to uplaad your forms and required documentation for proceeding your request.<br>Proce makes use to all out of our contract information towars, and funding and member number (if                                                                                                    |
| restants relation. Second any and scalarities using them may be provided in an one-relation relation of an observed.<br>Was not adjusted and schedures of a silve and wheth the matching schedure for the disconnect from the Decument<br>Typed drop down Niz.<br>A document is at the pages that before to a form and should be contained in our PKOT file. Do not upload one<br>page at 10m. 73 advocment is an advocation and advocation be contained and our PKOT file. | require black. Deta black pland prod occurrent all black black pland prod black black have black.<br>You must upload or edocument at a time and select the mutching name for the document from the Document<br>Finge drag-down hit.<br>A document is all the pages that belong to a form and should be controlled in the ordEVD file. Do not upload one<br>page at a time. If a document is an uplication page that the another black black | application of the impacts makes, benefit that in point advantation body team makes up property and some team<br>registry sequences. The second second se |
| Member Namber * Your member has been digit number that begins with a 5 or 4. You can locate this number or your pay study is the upper left corner.                                                                                                    | Member Number "<br>Yor member is a six-digit number that begins with a 5 or d.                                                                                                    | page at a time. If a document has multiple pages they should all be contributed before you uplical. Contact Name * Tops assume:                                                                                                    |
| Estar a reporter Member First Name *                                                                                                    | Enter a segunore Member Last Rame *                                                                                                    | Contact Phone *                                                                                                    |
| Ceter a regione                                                                                                    | Mender First Name *                                                                                                    | Contact Enail *                                                                                                    |
| Etter a regione<br>Member Contact Phone *                                                                                                    | Contact Phone *                                                                                                    | Member Number<br>Note: if you are encoding into BDIS you will not have a member number.                                                                                                    |
| Etter a number                                                                                                    | Contact Enail *                                                                                                    | Entre angune Member Fint Name                                                                                                    |

## Step 5:

You must upload one document at a time and select the matching name for the document from the Document Type drop-down list. A document is all the pages that belong to a form and should be combined into one PDF file. Please do not upload one page at a time. If a document has multiple pages, they should all be combined before you upload.

| your form.         | the drop down list. The form document number can be found in the bottom left corner of |
|--------------------|----------------------------------------------------------------------------------------|
| Select an option   | •                                                                                      |
| Upload files - PDF | File ONLY *                                                                            |
| [                  |                                                                                        |
|                    |                                                                                        |
|                    |                                                                                        |
|                    |                                                                                        |
|                    | Drag and drop files                                                                    |
|                    |                                                                                        |

# **Quick Access**

Scan the QR below that matches your profile to go directly to the DocUpload portal. This new method ensures a smoother experience for you.

Active Member

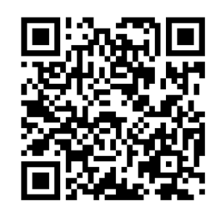

Retiree Member

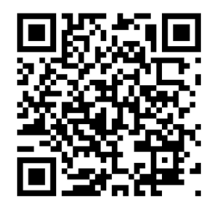

Beneficiary

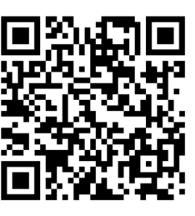

New to BERS

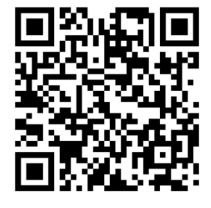

As always, you can continue to email us at <a href="mailto:brespon@bers.nyc.gov">brespon@bers.nyc.gov</a> for any questions and inquiries you may have.